# Understanding Balance Sheet Accounts

**OneSource** UNIVERSITY OF GEORGIA website: onesource.uga.edu email: onesource@uga.edu support desk: 706-542-0202

#### Accounting Balance Sheet Accounts Review

- Assets, such as Accounts Receivable (12xxxx) and Inventories (14xxxx) should be reviewed to ensure that they do not carry a negative (credit) balance.
- Liabilities, such as Deposits

   (214xxx) and Advances (217xxx)
   should be reviewed to ensure that
   they do not carry a positive
   (debit) balance.

**Financial Management Resources for Transaction Signs:** <u>Nature of General Ledger Account Rules</u> <u>Transaction Sign Quick Reference Guide</u>

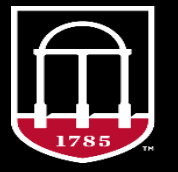

*OneSource* university of georgia

onesource.uga.edu

#### Accounting

#### Balance Sheet Accounts Review (cont.)

- Central Accounting is checking balance sheet accounts to ensure that journal entries do not push these accounts into an "opposite sign" situation.
- Departments can help by checking journal entries before submission (initiators) and during review (approvers) to ensure that the journal doesn't push the account into an "opposite sign" situation.
  - It is best to run GL queries to check ACTUALS Ledger balances
    - Public Query *UGA\_GL\_LEDGER\_BALANCES*
    - Journal Entry "Projected Balance" column at the far right of the journal view on the Lines tab
      - The view will show a "Projected Balance" for the Debits and Credits. Add these up and you will have the ending balance including the journal entry. If the ending balance is the opposite sign of the account, you should NOT submit or approve the journal entry.

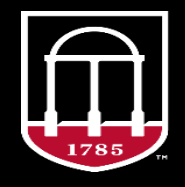

*OneSource* university of georgia

#### Accounting

#### Balance Sheet Accounts Review (cont.)

- Run a GL query of transactions in the account to look for miscoded/missing transactions.
  - UGA\_GL\_LEDGER\_DETAIL
  - UGA\_GL\_TRANSACTIONS
- Ensure that Beginning Balances from conversion were accurately posted to the account.
  - We have noticed that, in some instances, the conversion entry lumped Inventory balances to **one** Department number.
    - May need to reclassify to **actual** department with a GL Journal Entry.

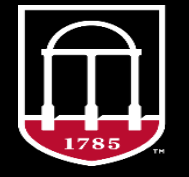

### **Questions?**

Need Help?

## Call or email the **OneSource Service Desk**

onesource@uga.edu 706-542-0202 (option 2)

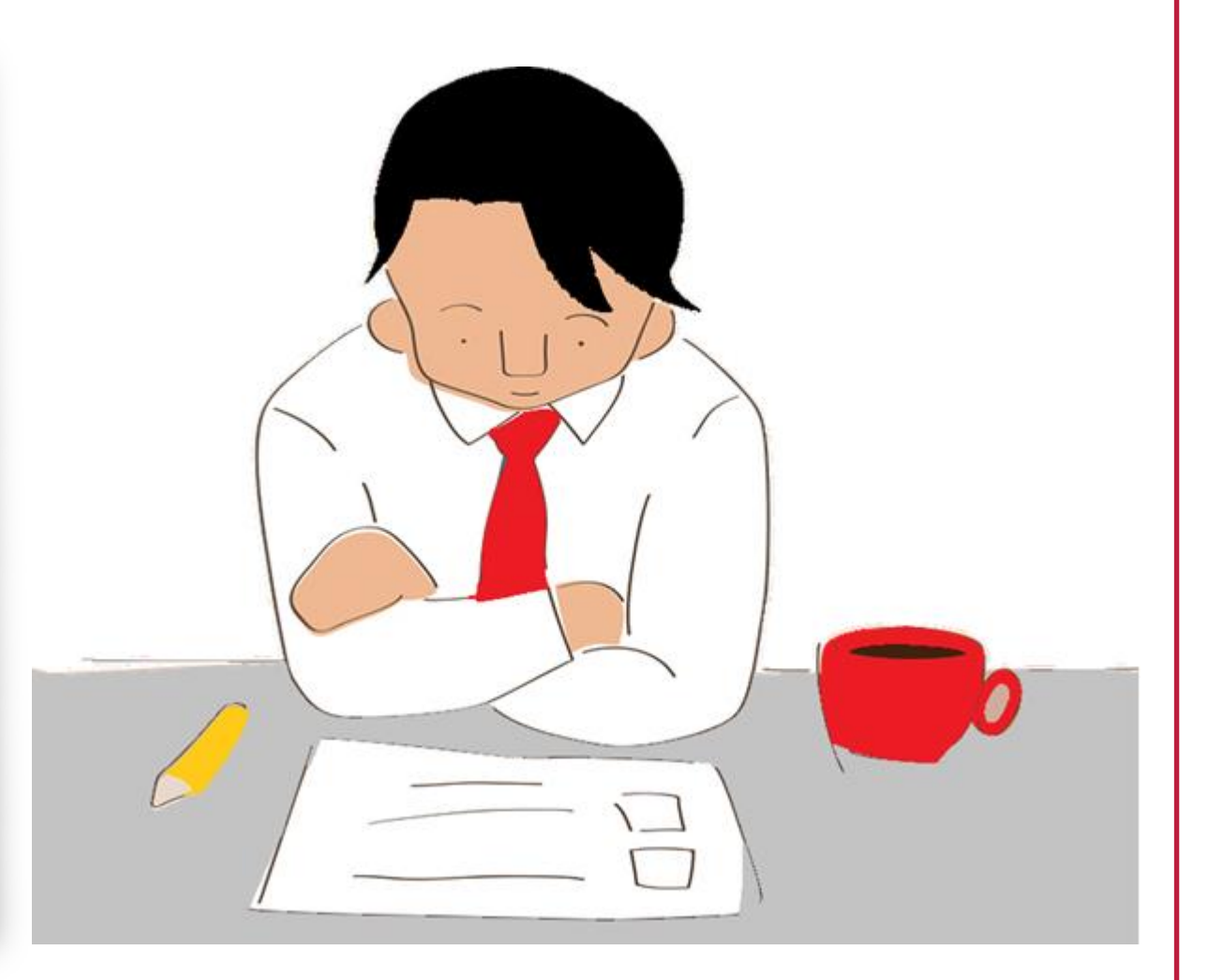